### COME PAGARE LA LICENZA DI PESCA NELLE ACQUE INTERNE

### PER I RESIDENTI IN REGIONE CAMPANIA

È INTERVENUTA UNA IMPORTANTE NOVITA': a partire dal 1° marzo 2021 i residenti in Regione Campania dovranno effettuare il pagamento della tassa di concessione governativa per la licenza di pesca in acque interne ESCUSIVAMENTE attraverso il sistema pagoPA.

<u>Il pagamento effettuato mediante il tradizionale bollettino postale NON E' PIU'</u> <u>CONSENTITO</u> e chi dovesse ancora effettuarlo corre il rischio di essere sanzionato poiché privo di licenza valida (pesca senza licenza o con licenza non valida).

### PAGAMENTO pagoPA PER VIA TELEMATICA

La Regione Campania, per agevolare i pagamenti pagoPA, ha messo a disposizione degli utenti una modalità telematica, grazie a un portale cui accedere con un apposito link. Di seguito le istruzioni operative.

Sul browser, digitare il link: <u>https://mypay.regione.campania.it/pa/home.html</u>

Compare una pagina web dedicata al portale dei pagamenti dei cittadini verso le pubbliche amministrazioni, dove innanzitutto occorre indicare l'Ente beneficiario (cui è destinato il pagamento) che nel caso della licenza di pesca nelle A.I. è la Regione Campania.

Inserire nel campo CERCA le parole: "**Regione Campania**" e poi cliccare su CERCA, come indicato dalla freccia sottostante:

# Seleziona l'ente beneficiario

MAGGIORI INFORMAZIONI

Cerca un ente e scopri i servizi oppure paga un avviso

CERCA

regione campania

Compare una nuova pagina web, sulla quale occorre cliccare sul simbolo della "Regione Campania", come indicato dalla freccia rossa sottostante:

## Scelta beneficiario

Effettua la ricerca oppure seleziona l'ente a cui si desidera accedere.

| Selezione Ente    | regione campania                                                                  | Cerca |
|-------------------|-----------------------------------------------------------------------------------|-------|
| Ente              |                                                                                   |       |
| adisu <b>\</b> rc | ADISURC - Azienda per il Diritto allo Studio Universitario della Regione Campania |       |
|                   | Regione Campania                                                                  |       |
|                   |                                                                                   |       |

Compare una nuova pagina web.

Ignorare la parte in alto relativa agli avvisi di pagamento.

Sulla parte destra compare un lungo elenco di codici, per tutte le possibili tipologie di pagamento pagoPA, tra cui selezionare quello di nostro interesse che è "**1114 TASSA per Licenza di pesca in acque interne**".

Per agevolarne l'individuazione, inserire nel campo "Filtra elenco" il valore **1114**, come indicato dalla freccia rossa sottostante:

| Altre tipologie di pagamento                                                   | 1114 - TASSA per LICENZA DI PESCA in acque interne |
|--------------------------------------------------------------------------------|----------------------------------------------------|
| Scegli il tipo di pagamento e procedi alla<br>compilazione dei campi richiesti |                                                    |
| Filtra elenco: 1114                                                            |                                                    |
|                                                                                |                                                    |

Sulla parte destra compare il codice di nostro interesse, sul quale cliccare, come indicato dalla freccia rossa sottostante:

| Altre tipologie di pagamento                                                   | 1114 - TASSA per LICENZADI PESCA in acque interne |
|--------------------------------------------------------------------------------|---------------------------------------------------|
| Scegli il tipo di pagamento e procedi alla<br>compilazione dei campi richiesti |                                                   |
| Filtra elenco: 1114                                                            |                                                   |

Compare una nuova pagina web, sulla quale occorre compilare i campi indicati e cliccare su "Aggiungi al carrello".

Di seguito, la compilazione dei campi per il pagamento della licenza di tipo B. Indicare anche la propria provincia di residenza e la propria e-mail, quest'ultima indispensabile per il prosieguo delle operazioni.

🗕 🛛 Regione Campania

#### Pagamento Dovuto : 1114 - TASSA per LICENZA DI PESCA in acque interne

| Tipo licenza * | (€ 40.00)Licenza tipo B ✓       |
|----------------|---------------------------------|
| Provincia *    | ~ ❷                             |
| Totale         | 40 €                            |
| E-Mail*        |                                 |
| Captcha        | Non sono un robot               |
|                | Indietro Aggiungi al carrello ► |
|                |                                 |

Una volta cliccato su "Aggiungi al carrello" compare il seguente messaggio:

Ti abbiamo inviato una mail all'indirizzo che hai specificato. Controlla la posta in arrivo e segui le istruzioni riportate nella mail per proseguire con il pagamento.

Nella e-mail è indicato un link, cliccando sul quale compare una pagina web che offre due possibilità di accesso al pagamento.

La prima è "**Prepara avviso da stampare**". Cliccando su questa viene prodotto un avviso cartaceo da compilare con i dati anagrafici del titolare e procedere al pagamento presso gli operatori abilitati (tabaccai, poste, ...).

La seconda è "**Procedi con il pagamento online**". Cliccando su questa si accede al vero e proprio pagamento on-line, per cui compare una pagina su cui compilare l'anagrafica del titolare. Cliccando su "Procedi" si potrà scegliere il mezzo di pagamento più comodo (carta di credito, bonifico, ...) e al termine dell'operazione il sistema invierà una e-mail all'indirizzo precedentemente indicato, che conterrà la ricevuta del pagamento.

Controllare sulla ricevuta che tutto sia indicato correttamente e conservarla per esibirla agli addetti alla Vigilanza unitamente a un documento di riconoscimento.

La licenza sarà valida per un anno a partire dal giorno, indicato sulla ricevuta, in cui il pagamento è stato effettuato.